# Novo Pregão Decreto 10.024/19

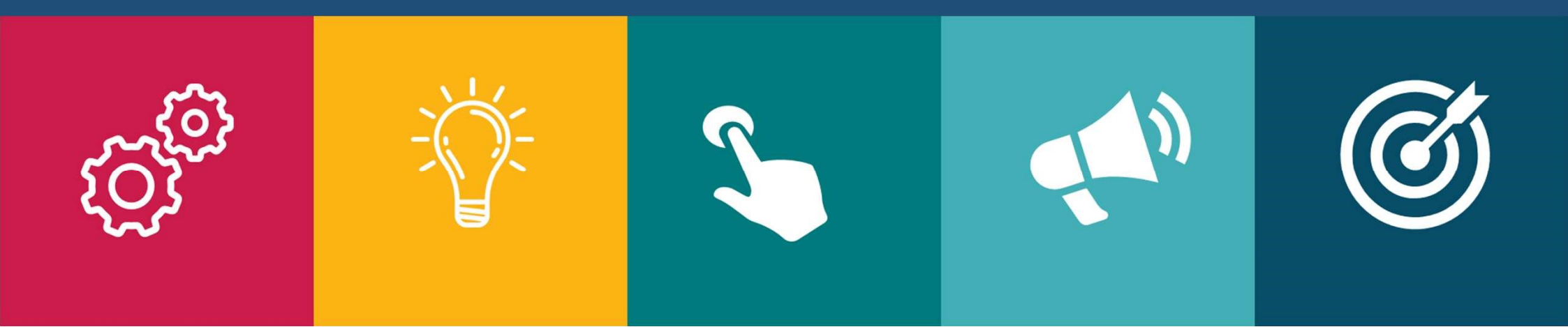

### I. Principais Novidades

### II. Orientações para Criação/Edição da Licitação e Envio de Proposta

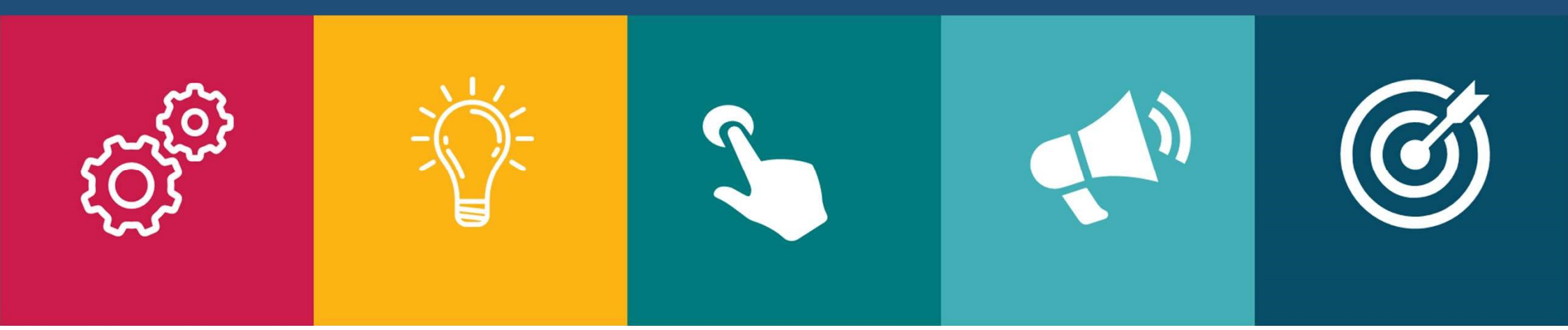

### Principais Novidades

O novo regulamento do pregão na forma eletrônica, o decreto nº 10.024/19, trouxe algumas novidades que atingem não apenas à União, mas, também aos demais entes federativos: Estados, DF e Municípios.

Além do âmbito federal, a utilização do pregão eletrônico foi prevista como obrigatória para a aquisição de bens e a contratação de serviços comuns pelos entes federativos, com a utilização de recursos da União decorrentes de transferências voluntárias.

A Instrução Normativa nº 206, em 21.10.19, estabeleceu quatro diferentes marcos para que os órgãos e as entidades da administração pública estadual, distrital ou municipal, direta ou indireta, passem a utilizar obrigatoriamente a forma eletrônica da modalidade de pregão (nos moldes do decreto nº 10.024/19):

| Estados e DF | Municípios +      | Municípios             | Municípios         |
|--------------|-------------------|------------------------|--------------------|
|              | 50 mil Habitantes | 15 à 50 mil Habitantes | - 15 mi habitantes |
| A partir de  | A partir de       | A partir de            | A partir de        |
| 28/10/19     | 03/02/20          | 06/04/20               | 01/06/20           |

Os Estados e Municípios poderão utilizar sistemas próprios ou disponíveis no mercado, desde que estejam adequados à regras do decreto nº 10.024/19 e integrados à Plataforma +Brasil.

Os sistemas próprios ou os disponíveis no mercado, terão <u>o prazo de 120 (</u>cento e vinte) dias, a contar das datas previstas para o início da obrigatoriedade do uso do pregão eletrônico (art. 1º da IN nº 206/19 e quadro acima) para se integrarem à Plataforma +Brasil.

<u>O Licitações-e</u> já iniciou a sua integração à Plataforma + Brasil e antes do prazo estipulado estará concluída!

Principais mudanças: possibilidade de orçamento sigiloso, envio antecipado dos documentos de habilitação, dois modos de envio de lances, sendo, modo aberto e modo aberto e fechado.

### Modos de Disputa 10.024 Art. 31

<u>Modo de disputa aberto</u>: os licitantes apresentarão lances públicos e sucessivos, com prorrogações, conforme o critério de julgamento adotado no edital.

Nesse caso, o edital deve prever intervalo mínimo de diferença de valores ou de percentuais entre os lances, que incidirá tanto em relação aos lances intermediários quanto em relação ao lance que cobrir a melhor oferta.

<u>Modo de disputa aberto e fechado</u>: os licitantes apresentarão lances públicos e sucessivos, com lance final e fechado, conforme o critério de julgamento adotado no edital.

Aqui, a regra do intervalo mínimo de diferença de valores ou de percentuais entre os lances será facultativa.

### Envio de Lances Modo de Disputa Aberto 10.024 art 32

A etapa de envio de lances na sessão pública durará dez minutos e, após isso, será prorrogada automaticamente pelo sistema quando houver lance ofertado <u>nos últimos dois minutos</u> do período de duração da sessão pública.

A prorrogação automática da etapa de envio de lances será de dois minutos e ocorrerá sucessivamente sempre que houver lances enviados nesse período de prorrogação, inclusive quando se tratar de lances intermediários.

Caso não haja novos lances, a sessão pública será encerrada automaticamente.

Poderá haver reinício da etapa de envio de lances, mediante justificativa, quando a sessão pública foi encerrada sem as prorrogações automáticas pelo sistema, em prol da consecução do melhor preço.

### Envio de Lances Modo de Disputa Aberto e Fechado 10.024 art 33

A etapa de envio de lances da sessão pública terá <u>duração de quinze minutos</u>. Encerrado o prazo de 15 minutos, o sistema encaminhará o aviso de fechamento iminente dos lances e, <u>transcorrido o período de</u> <u>até dez minutos</u>, <u>aleatoriamente</u> determinado, a recepção de lances será <u>automaticamente encerrada</u>.

Após o prazo de 10 minutos, o sistema abrirá a oportunidade para que o autor da oferta de valor mais baixo e os autores das ofertas com valores até dez por cento superiores àquela possam ofertar <u>um lance</u> <u>final</u> e fechado em até cinco minutos, que será <u>sigiloso até o encerramento deste prazo</u>.

Não havendo, no mínimo, três ofertas nas condições acima, os autores dos melhores lances subsequentes, na ordem de classificação, até o máximo de três, poderão oferecer um lance final e fechado em até cinco minutos, que será sigiloso até o encerramento do prazo. Esgotados esses prazos, o sistema ordenará os lances em ordem crescente de vantajosidade.

Haverá, ainda, oportunidade de reinício da etapa fechada para que os demais licitantes, até o máximo de três, na ordem de classificação, possam ofertar um lance final e fechado em até cinco minutos. Isso, quando não houver nenhum lance final e fechado enquadrado nas oportunidades acima.

Em caso de inabilitação do licitante classificado na etapa de lance fechado, o pregoeiro poderá, auxiliado pela equipe de apoio, mediante justificativa, admitir o reinício da etapa fechada.

### Critérios de Desempate

Após a etapa de envio de lances haverá a aplicação dos critérios de desempate previstos nos art. 44 e art. 45 da Lei Complementar nº 123, de 14 de dezembro de 2006, seguido da aplicação do critério estabelecido no § 2º do art. 3º da Lei nº 8.666, de 1993, se não houver licitante que atenda à primeira hipótese.

Não havendo envio de lances após o início da fase competitiva, remanescendo somente as propostas iniciais, os critérios de desempate serão aplicados da seguinte forma:

observância dos critérios de desempate previstos nos art. 44 e art. 45 da Lei Complementar nº 123, de 14 de dezembro de 2006, seguido da aplicação do critério estabelecido no § 2º do art. 3º da Lei nº 8.666, de 1993, se não houver licitante que atenda à primeira hipótese; e

persistindo o empate, haverá sorteio pelo sistema eletrônico dentre as propostas empatadas. Isso porque não há ordem de classificação das propostas, haja vista que estas podem ser retiradas ou substituídas até o momento de abertura da sessão pública.

### Criação de Licitação Ente Comprador

#### Criar licitação

confirmar

voltar

| Cliente COMPRA SIMUL        | ADA                         |                       | Unidade organizacional SIMU      | JLADOR             |
|-----------------------------|-----------------------------|-----------------------|----------------------------------|--------------------|
| Tipo de cadastro            | Simulação                   |                       |                                  |                    |
| Edital                      | 123                         | Processo              | 213                              |                    |
| Modalidade/tipo             | Pregão 🗸                    | Participação do forne | cedor Ampla                      | ~                  |
| Forma de condução           | Eletrônico 🗸                | Tipo                  | Menor preço                      | ~                  |
| Moeda Real 🗸                | Prazo para impugnação até   | 2 dia(s) útil(eis     | )                                |                    |
| Início acolhimento de prop  | ostas 04/12/2019 📷          | 14:00 🖂 Abertura da   | s propostas 04/12/2019           | 14:30 🛩            |
| Data e a hora da disputa    | 04/12/2019                  | 14:15 🗸               |                                  |                    |
| Licitação com diferencial d | e alíquota de ICMS 💿 SEM IO | CMS O COM ICMS e is   | enção para ME 🔘 COM ICMS e S     | EM isenção para ME |
| Origem do recurso           | BIRD - BANCO MUNDIAL        | BID - BANCO INTERA    | AMERICANO DE DESENVOLVIMEN       | ОТИ                |
| Abrangência da disputa      | Nacional      Internacional |                       |                                  |                    |
| Moeda da proposta           | Proposta na moeda da licita | ação O Proposta na me | oeda do país de origem do fornec | edor               |
| Tipo de encerramento da d   | isputa 🖲 Randômico 🔿 Pi     | rorrogação Automática |                                  |                    |
| tesumo da licitação         |                             |                       |                                  |                    |
|                             |                             |                       |                                  |                    |
|                             |                             |                       |                                  |                    |
|                             |                             |                       |                                  |                    |

A tela inicial de criação de licitação não sofreu alterações.

No campo "modalidade/tipo" selecione normalmente "Pregão" e siga com as seleções e preenchimentos que você já realizava antes.

| Criar lote para a licitação                         |                                                                                                    | 🛋 🛛 🗙 |
|-----------------------------------------------------|----------------------------------------------------------------------------------------------------|-------|
| Licitação [nº 900026135]                            |                                                                                                    |       |
| Criar lote 🐱                                        |                                                                                                    |       |
| Tipo de disputa                                     | Com disputa em sessão pública                                                                      | ~     |
| Critério de seleção                                 | Com disputa em sessão pública                                                                      |       |
| Aplicar o tratamento diferenciado para ME/EPP/COOP? | Decreto Nº 10.024 - Modo de disputa aberto<br>Decreto Nº 10.024 - Modo de disputa aberto e fechado |       |
| Exclusividade de participação para ME/EPP/COOP?     | ∪sim ©não                                                                                          |       |
|                                                     |                                                                                                    |       |

A mudança começa aqui. No momento de criar o lote.

No campo "tipo de disputa" estará disponível para escolha os tipos:

- Com Disputa em Sessão Pública (pregão com a regra antiga);
- Decreto nr 10.024 Pregão modo de disputa aberto (regras do novo decreto) e;
- Decreto nr 10.024 Pregão modo de disputa aberto e fechado (regras do novo decreto).

Para as regras do novo pregão, selecione um dos dois últimos, conforme o estipulado em seu edital.

| citação [nº 900026135]                                  |                                                      |   |
|---------------------------------------------------------|------------------------------------------------------|---|
|                                                         |                                                      |   |
| riar lote 👻                                             |                                                      |   |
| Tipo de disputa                                         | Decreto Nº 10.024 - Modo de disputa aberto e fechado | ~ |
| Critério de seleção                                     | Todas as propostas                                   |   |
| Aplicar o tratamento diferenciado para ME/EPP/COOP?     | ⊚sim ⊖não                                            |   |
| Exclusividade de participação para ME/EPP/COOP?         | ⊖sim ◉não                                            |   |
| Fempo mínimo lances intermediários                      | 5 segundos 🗸                                         |   |
| Fempo mínimo cobrir melhor oferta                       | 5 segundos 🗸                                         |   |
| ntervalo mínimo diferença de valores                    | 0,01                                                 |   |
| /alor estimado para o lote                              | 0,00                                                 |   |
| 'alor estimado para o lote possuirá caráter sigiloso? 🌒 | ⊖sim ⊚não                                            |   |
| A descrição da proposta do fornecedor é obrigatória? 🌒  | ⊖sim <sup>®</sup> não                                |   |
| escrição do lote                                        |                                                      |   |
|                                                         |                                                      |   |
|                                                         |                                                      |   |
|                                                         |                                                      |   |
|                                                         |                                                      |   |

Ao selecionar modo de disputa aberto ou o modo de disputa aberto e fechado a sequencia de campos será ajustada conforme a regra de cada um.

| Criar lote para a licitação                            |                 |                              | <b>=</b> 0 |
|--------------------------------------------------------|-----------------|------------------------------|------------|
| .icitação [nº 900026135]                               |                 |                              |            |
| Criar lote 👻                                           |                 |                              |            |
| Tipo de disputa                                        | Decreto Nº 10.0 | 024 - Modo de disputa aberto | ~          |
| Critério de seleção                                    | Todas as propo  | ostas                        |            |
| Aplicar o tratamento diferenciado para ME/EPP/COOP?    | ●sim ○nã        | 0                            |            |
| Exclusividade de participação para ME/EPP/COOP?        | Osim ◉nã        | o                            |            |
| Tempo mínimo lances intermediários                     | 5 segundos      | ~                            |            |
| Tempo mínimo cobrir melhor oferta                      | 5 segundos      | ~                            |            |
| Intervalo mínimo diferença de valores                  | 0,01            |                              |            |
| Valor estimado para o lote                             | 0,00            |                              |            |
| Valor estimado para o lote possuirá caráter sigiloso?  | Osim ◉nã        | 0                            |            |
| A descrição da proposta do fornecedor é obrigatória? 🌒 | Osim ⊚nã        | 0                            |            |
| Descrição do lote                                      |                 |                              |            |
|                                                        |                 |                              |            |
|                                                        |                 |                              |            |
|                                                        |                 |                              |            |
| Caracteres restantes: 1000                             |                 |                              |            |
| confirmar                                              |                 |                              |            |

#### <u>Neste exemplo, Menor Preço com</u> <u>Modo de Disputa Aberto</u>

#### **Campos novos:**

I. <u>Intervalo mínimo de diferença de</u> <u>valores</u>: preencher com a informação dos intervalos entre os lances, que incidirá tanto em relação aos lances intermediários quanto em relação ao lance que cobrir a melhor oferta.

II. <u>Valor estimado para o lote</u>: registro do valor estimado.

III. <u>O valor estimado terá caráter</u> <u>sigiloso?:</u> marcar se este valor será sigiloso. Marcando sim, este só será revelado após o fim da disputa.

| Lote [nº 2] v           |                 |                                |                       |               |                      |          |
|-------------------------|-----------------|--------------------------------|-----------------------|---------------|----------------------|----------|
|                         |                 |                                |                       |               | ocultar demais lotes | Opções 👻 |
| Resumo do lote          | cadeiras        |                                |                       |               |                      |          |
| Tratamento aplicado     | Com tratament   | o diferenciado para ME/EPP/COC | P ME/EPP/COOP         |               |                      |          |
| Tipo de disputa         | Decreto Nº 10.0 | )24 - Modo de disputa aberto   | Critério de seleção   | Todas as prop | oostas               |          |
| Situação do lote        | Aguardando ab   | ertura de propostas 📀          | Data e o horário      | 25/11/2019-10 | ):57:41:758          |          |
| Tempo mínimo lances     | intermediários  | 5 segundo(s)                   | Tempo mínimo cobrir   | melhor oferta | 5 segundo(s)         |          |
| Tempo de disputa ses    | são pública     | 10 minutos                     | Tempo de prorrogaçã   | io automático | 2 minuto(s)          |          |
| Intervalo mínimo difere | ença de valores | R\$ 1.000,00                   | Valor mínimo cobrir m | nelhor oferta | R\$ 1.000,00         |          |
| Valor estimado do lote  |                 | R\$ 10.000,00                  |                       |               |                      |          |

Após o preenchimento das informações de criação do lote, teremos a tela de informações do lote como já era apresentada antes, acrescidas das relacionadas ao novo pregão, conforme a criação realizada pelo apoio e/ou pregoeiro. Após o cadastramento de todos os lotes e publicação da licitação, o processo está pronto para as próximas fases. Abaixo a tela da licitação:

| Licitações                      |                                  |                                 | ELETRONICA REIS CACIQUE |
|---------------------------------|----------------------------------|---------------------------------|-------------------------|
| Licitação [nº 656] 🙋 💗          |                                  |                                 | Opções 🔹                |
| Cliente                         | ELETRONICA REIS CACIQUE / (2) TE |                                 |                         |
| Pregoeiro                       | MAURICIO ALVES AMORIM            |                                 |                         |
| Resumo da licitação             | teste modo aberto menor preço    |                                 |                         |
| Edital                          | 121                              | Processo                        | 1212                    |
| Modalidade/tipo                 | Pregão                           | Тіро                            | Menor preço             |
| Participação do fornecedor      | Ampla                            | Prazo para impugnação até       | 2 dia(s)                |
| Situação da licitação           | Acolhimento de propostas 3       | Data de publicação              | 25/10/2019              |
| Início acolhimento de propostas | 25/10/2019-17:30                 | Limite acolhimento de propostas | 28/10/2019-09:00        |
| Abertura das propostas          | 28/10/2019-09:00                 | Data e a hora da disputa        | 28/10/2019-12:00        |
| ldioma da licitação             | Português                        | Moeda da licitação              | (R\$) Real              |
| Abrangência da disputa          | Nacional                         | Moeda da proposta               | Moeda da licitação      |
| Forma de condução               | Eletrônico                       | Equalização ICMS                | Não                     |
| Tipo de encerramento da disputa | Prorrogação Automática           |                                 |                         |

### **Oferecer Propostas**

<u>Você Fornecedor</u>, deverá registrar normalmente a sua proposta para cada um dos lotes.

|                  | Consultar lotes       |
|------------------|-----------------------|
|                  | Listar documentos     |
|                  | Oferecer proposta     |
|                  |                       |
| Processo         | 789/10                |
| Processo<br>Tipo | 789/10<br>Menor preço |

Acesse o Menu Opções da Licitação Opção "Oferecer Proposta"

### **Oferecer Propostas**

| Lote [nº 1] 🗸                        |                                                                      |                                                                                                    |
|--------------------------------------|----------------------------------------------------------------------|----------------------------------------------------------------------------------------------------|
|                                      |                                                                      | Opções 👻                                                                                                    |
| Resumo do lote                       | Aquisição de veículo                                                 |                                                                                                    |
| Tratamento aplicado                  | Com tratamento diferenciac                                           | do para ME/EPP/COOP (ME/EPP/COOP)                                                                                                    |
| Valor total do lote ( R\$)           | 9.999.999.999,99                                                     |                                                                                                    |
| Descrição/Observações [ Op           | cional - Conforme instrumento conv                                   | vocatório ]                                                                                                    |
| teste                                |                                                                      |                                                                                                    |
|                                      |                                                                      |                                                                                                    |
|                                      |                                                                      |                                                                                                    |
|                                      |                                                                      |                                                                                                    |
| Caracteres restantes: 3800           |                                                                      | -45                                                                                                    |
|                                      |                                                                      |                                                                                                    |
| Informação sobre a pro               | posta entregue                                                       |                                                                                                    |
|                                      |                                                                      |                                                                                                    |
|                                      | O Banco do Brasil S.A. garant                                        | te o sigilo das informações até o momento de abertura da proposta.                                                                                                  |
| Informação importante : A(s)         | proposta(s) entregue(s) neste mor                                    | mento <u>poderá(rão) ser excluída(s) até o prazo estabelecido para o fim do período de acolhimento de</u>                                                           |
| propostas. A exclusão da pro         | oposta entregue e registrada, por                                    | meio da comirmação da desistência, <u>impedirá e padicinação da empresa nas fases sequintes da</u>                                                                  |
| <u>liciação.</u>                     |                                                                      |                                                                                                    |
|                                      | Data e hora de                                                       | a entrega da(s) proposta(s): 11/12/2019 10:28:23:139                                                                                                    |
| Este pregão eletrônico é re<br>COM A | gido pelo Decreto 10.024, assim o<br>PROPOSTA. Para o envio destes d | os DOCUMENTOS de habilitação, EXIGIDOS NO EDITAL, devem ser ENVIADOS nesta plataforma junto<br>documentos acesse o MENU OPÇÕES DO LOTE, opção "INCLUIR ANEXO LOTE". |
|                                      |                                                                      | Estou ciente                                                                                                    |
|                                      |                                                                      |                                                                                                    |

Antes de confirmar a sua proposta, aparecerá um alerta.

O alerta informa que você deverá incluir os documentos de habilitação em outra opção.

Basta clicar no botão "Estou Ciente" para seguir.

Os documentos serão enviados no Menu de Opções do Lote, opção "Incluir Anexo do Lote"

| _icitações                      |                                  |                                 |                                        |
|---------------------------------|----------------------------------|---------------------------------|----------------------------------------|
| Licitação (nº 900026249) 🖸      | •                                |                                 | Occors                                 |
| Cliente                         | COMPRA SIMULADA / (24) SIMULADOR |                                 | Consultar lotes Desistir das propostas |
| Pregoeiro                       |                                  |                                 | Listar documentos                      |
| Resumo da licitação             | PREGÃO - MODO DE DISPUTA ABERTO  |                                 | Oferecer proposta                      |
| Edital                          | PREGAO                           | Processo                        | Ver propostas<br>DISPUTA ABERTA        |
| Modalidade/lipo                 | Pregão                           | Tipo                            | Menor preço                            |
| Participação do fornecedor      | Ampla                            | Prazo para impugnação até       | 2 dia(s)                               |
| Situação da licitação           | Acolhimento de propostas         | Data de publicação              | 12/12/2019                             |
| Início acolhimento de propostas | 12/12/2019-10:45                 | Limite acolhimento de propostas | 30/01/2020-08:00                       |
| Abertura das propostas          | 30/01/2020-08:00                 | Data e a hora da disputa        | 31/01/2020-08:00                       |
| Idioma da licitação             | Português                        | Moeda da licitação              | (R\$) Real                             |
| Abrangência da disputa          | Nacional                         | Moeda da proposta               | Moeda da licitação                     |
| Forma de condução               | Elétrônico                       | Equalização ICMS                | Não                                    |
| Tipo de encerramento da disputa | Prorrogação Automática           |                                 |                                        |

Este pregão eletrônico é regido pelo Decreto 10.024, assim os DOCUMENTOS de habilitação, EXIGIDOS NO EDITAL, devem ser ENVIADOS nesta plataforma durante a fase de envio de proposta. Para o envio dos documentos acesse o menu da licitação "Consultar lotes", "incluir anexo lote".  Após o registro da proposta, acesse o menu de opções da licitação

> E acesse a opção "Consultar Lotes"

Esta mensagem de alerta só aparece para as licitações do novo pregão

|                        |                 |                                |                       |               |              | o                  |
|------------------------|-----------------|--------------------------------|-----------------------|---------------|--------------|--------------------|
| Resumo do lote         | Aquisição de ve | eículo                         |                       |               |              | Listar itens       |
| Tratamento aplicado    | Com tratament   | o diferenciado para ME/EPP/COC | P ME/EPP/COOP         |               |              | Incluir anexo lote |
| Tipo de disputa        | Decreto Nº 10.0 | )24 - Modo de disputa aberto   | Critério de seleção   | Todas as prop | ostas        | Ĩ                  |
| Situação do lote       | Aguardando ab   | ertura de propostas            | Data e o horário      | 03/12/2019-11 | :10:55:720   |                    |
| Tempo mínimo lances    | intermediários  | 5 segundo(s)                   | Tempo mínimo cobrir   | melhor oferta | 5 segundo(s) |                    |
| Tempo de disputa ses   | são pública     | 10 minutos                     | Tempo de prorrogaçã   | o automático  | 2 minuto(s)  |                    |
| ntervalo mínimo difer  | ença de valores | R\$ 10,00                      | Valor mínimo cobrir n | elhor oferta  | R\$ 10,00    |                    |
| Valor estimado do lote |                 | R\$ 5.000,00                   |                       |               |              |                    |

Acesse o Menu Opções do lote e clique na opção "Incluir Anexo Lote".

| ciusao de docun        |                                    | and the state of the |  |
|------------------------|------------------------------------|----------------------|--|
| forme o documento      | Browse No file selected            | incluir              |  |
|                        |                                    |                      |  |
| adrao de nomenciat     | ura dos rquivos                    |                      |  |
| arquivo deve ser no fo | ormato ("If, com a extensão: ".pdf |                      |  |
| lista de anexos (      | da pro osta                        |                      |  |
| cista de anexos a      |                                    |                      |  |

#### Clique neste botão para localizar o arquivo em seu computador.

| clusão de docum                                                | entos                                                      |                                        |         |                    |
|----------------------------------------------------------------|------------------------------------------------------------|----------------------------------------|---------|--------------------|
| forme o documento                                              | Browse No file selected.                                   |                                        | incluir |                    |
|                                                                | Docu                                                       | imento incluído com sucesso no dossiê. | ×       |                    |
| drão de nomenclatu                                             | a dos arquivos                                             |                                        |         |                    |
|                                                                |                                                            |                                        |         |                    |
| rquivo deve ser no foi                                         | mato pdf, com a extensão: ".pdl                            | ۴.                                     |         |                    |
| rquivo deve ser no for<br>ista de anexos d                     | mato pdf, com a extensão: ".pdi<br>a proposta              | ۴.                                     |         |                    |
| irquivo deve ser no for<br>ista de anexos d<br>Número Sequenci | mato pdf, com a extensão: ".pdi<br><b>a proposta</b><br>al | r.<br>Nome Arquivo                     |         | Tamanho            |
| irquivo deve ser no for<br>ista de anexos d<br>Número Sequenci | mato pdf, com a extensão: ".pdi<br><b>a proposta</b><br>al | r.<br>Nome Arquivo                     |         | Tamanho<br>Arquivo |

Pronto o documento de habilitação foi incluído. Repita o processo para cada documento que foi solicitado no Edital.